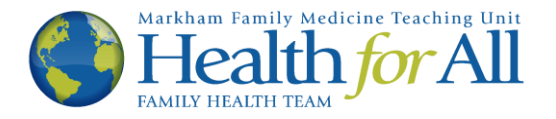

## Ocean How-To's

## Give Your Consent to Communicate via E-mail

This How-To was developed to help you give your e-mail consent to Health for All. Without giving consent, you will not be able to use the Ocean platform to receive information from your provider. You will know that this is the correct tutorial if you receive the following e-mail from Health for All:

## Please do not reply to this e-mail.

| Health For All FHT <no-rep<br>to me 👻</no-rep<br> | ply@cognisantmd.com>                                                                                                    | 11:50 (0 minute                  | s ago) | ☆ | • | : |
|---------------------------------------------------|----------------------------------------------------------------------------------------------------|----------------------------------|--------|---|---|---|
|                                                   | Dear, Please click on the following weblink to receive a message from your healthor provider at Health For All. View Secure Message and Complete Questionnaire Please do not reply to this email. If you are having trouble using our Ocean messaging system or have questions, pl our Ocean support page at www.healthforallfht.ca/ocean-support/ To get more information on Health For All Family Health Team, including our hours COVID response, please visit our website at www.healthforallfht.ca | a <b>re</b><br>ease visit<br>and |        |   |   |   |
|                                                   | This message was created using Ocean by CognisantMD, a secure healthcare techno                                                                                                    | ology platform.                  |        |   |   |   |

1. To begin, please click the blue link that says "View Secure Message and Complete Questionnaire". This will open a new tab in your web browser.

| Dear,                                                                                                    |             |
|----------------------------------------------------------------------------------------------------|-------------|
| Please click on the following weblink to receive a message from your healthcare provider at Health For All. View Secure Message and Complete Questionnaire                                                                                                    | Click here. |
| Please do not reply to this email.                                                                                                    |             |
| f you are having trouble using our Ocean messaging system or have questions, please visit<br>our Ocean support page at www.healthforallfht.ca/ocean-support/<br>To get more information on Health For All Family Health Team, including our hours and<br>COVID response, please visit our website at www.healthforallfht.ca |             |
|                                                                                                    |             |

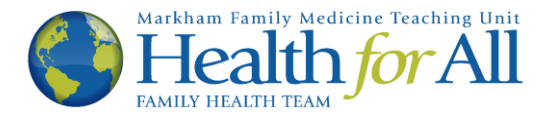

2. The new tab will look like the image below. Please enter your date of birth in the boxes provided, then click the Next button.

| Verify Your Identity                                                                                                  |                                          |
|----------------------------------------------------------------------------------------------------|------------------------------------------|
| Your healthcare provider has sent you a secure message.<br>To view the message, please confirm the information below. | Enter your birthday,<br>then click Next. |
| Birth Date yyyy 🗘 Month 🗸 dd                                                                                          |                                          |

3. The next page will contain the secure message below. Please note, to maintain privacy and security, you will no longer be able to access the link sent to you via e-mail (the blue message in step one) once you close this page. If you would like to keep a copy of the information below, please click the button or copy and paste the text for your records.

| Secure Message From Your Healthcare Provider                                                                                                    |
|----------------------------------------------------------------------------------------------------|
| <ul> <li>Feb. 11, 2021, 1:30 p.m.</li> <li>**Please ensure you scroll to the bottom of this message and acknowledge you have received it.</li> </ul>                                                                      |
| Health for All FHT is now using Ocean as an additional way for us to communicate with you.<br>Please read and confirm consent to use this service.<br>Click "NEXT" at the bottom of this page to access the consent form. |
| Thanks                                                                                                    |
| Rrint                                                                                                    |
| This message will be deleted in the near future for privacy reasons. If you would like to view it again, please copy and paste the message in another location or print it.                                               |
| I have received this message. I do not need to view this message again. Next                                                                                                    |

4. To proceed to the next page please check the box titled "I have received this message" at the bottom of the page, this will alert the clinic that you have received the message. Then click the Next button. Additionally, if you do not want to see this message in the future, you may also check the box titled "I do not need to view this messaged again".

| Health for All FHT is now using Ocean as an additional way for us to<br>communicate with you.<br>Please read and confirm consent to use this service.<br>Click "NEXT" at the bottom of this page to access the consent form.<br>Thanks |                                          |
|----------------------------------------------------------------------------------------------------|------------------------------------------|
| 🚔 Print                                                                                                    | Check (click) that you have received the |
| This message will be deleted in the near future for privacy reasons. If you would like to view it again, please copy and paste the message in another location or print it.                                                            | message, then click<br>Next.             |
| I have received this message.     I do not need to view this message again.                                                                                                    |                                          |

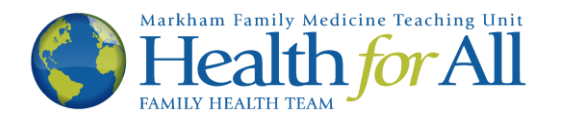

5. You will now see our Terms of Use for Email Communication. The top of the screen will look like the image below. Please take the time to read through the disclaimer, including the Appropriate Use of Email Communication, Privacy and Security Risks as well as the Patient Acknowledgements and Agreements.

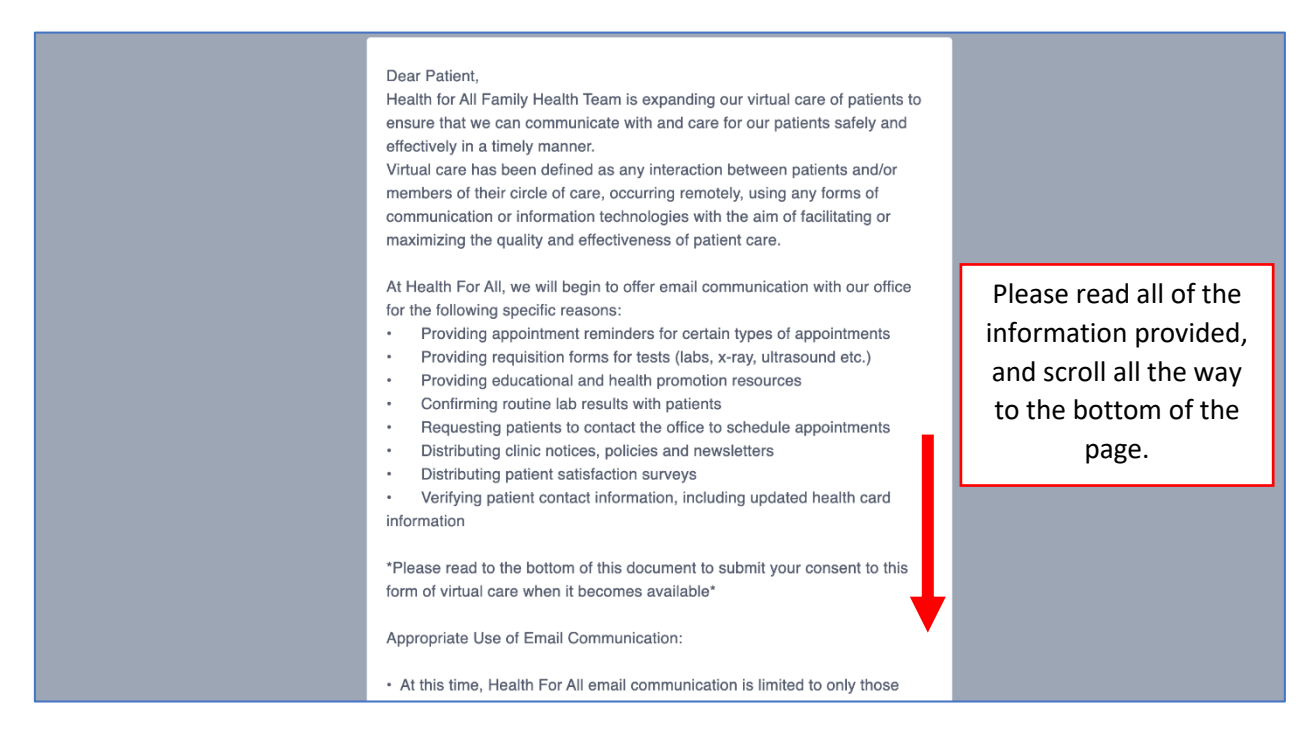

6. After you have read through the disclaimer, you are ready to provide consent to receive e-mails from Health for All. Click the yes button on the right side of the page to agree with the Patient Acknowledgements and Agreements.

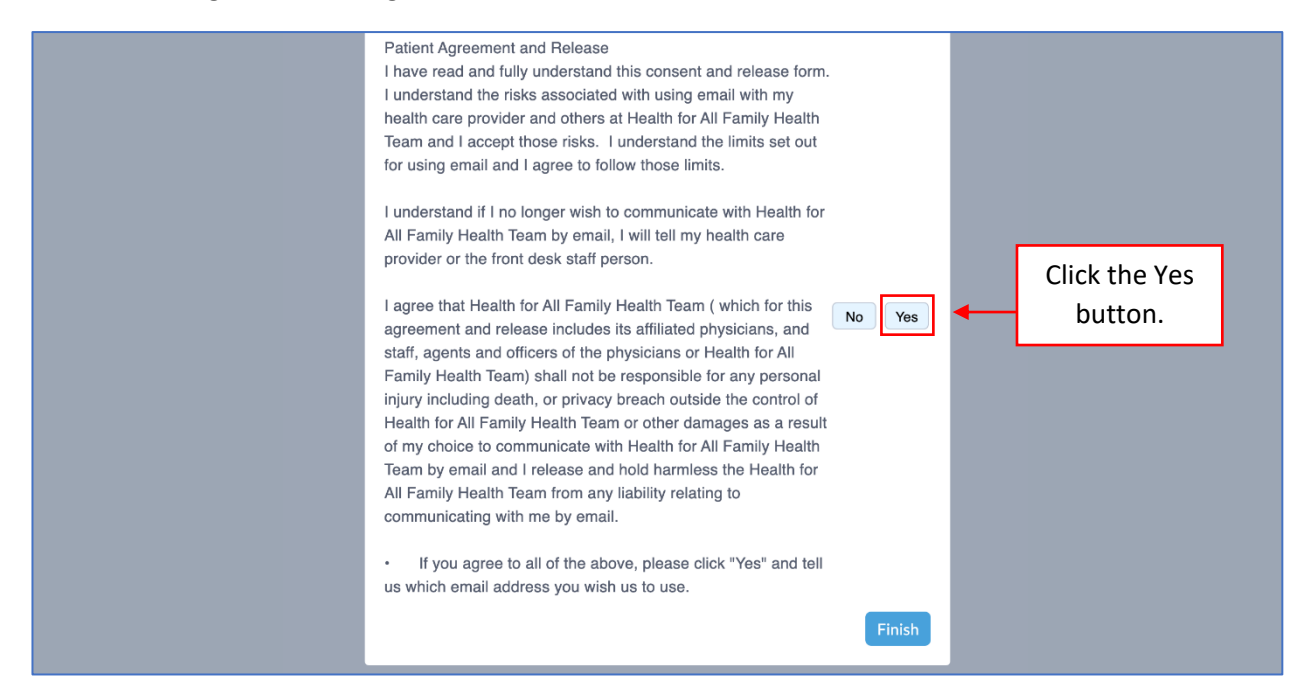

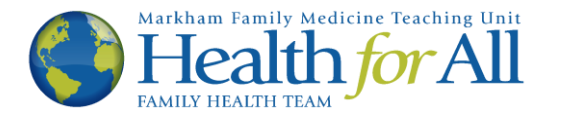

After clicking vs, a new box will appear at the bottom of the page. Please enter/confirm your preferred e-mail address. It is recommended that you use a personal e-mail address that no one else has access to. Once you have entered your e-mail address in the box provided, click Finish.

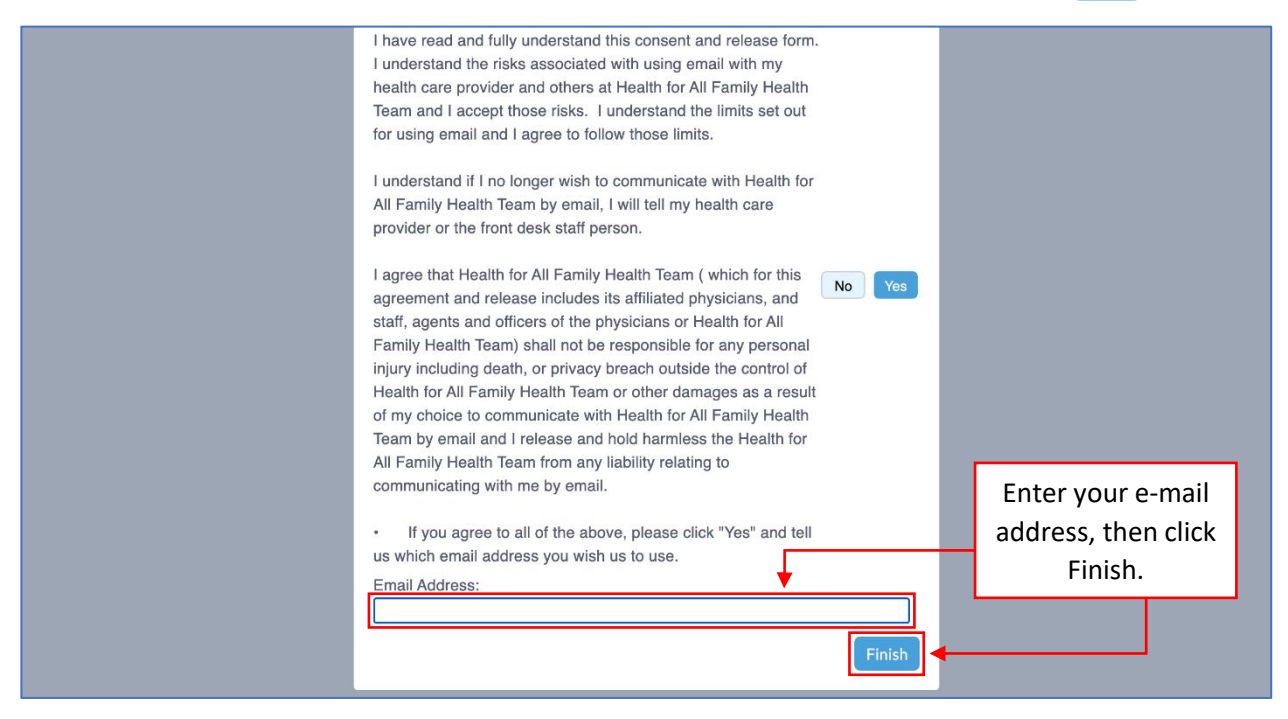

8. You have now provided consent to receive e-mails from Health for All. You will see the following message. You may now exit the window.

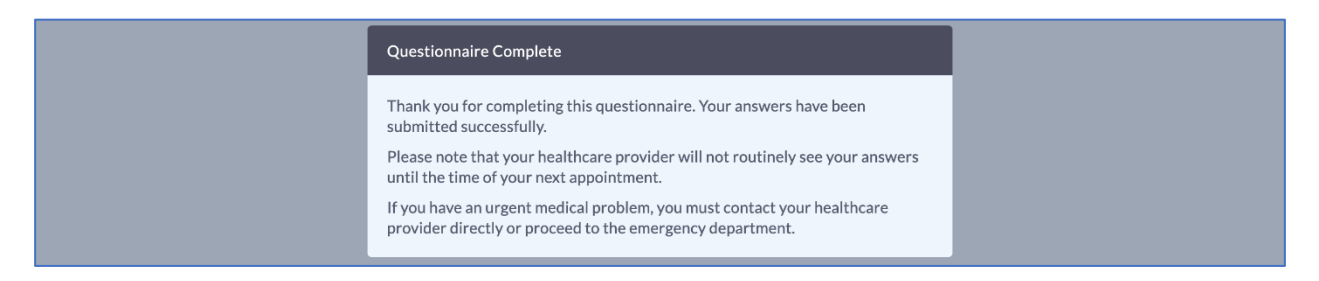

If you wish to revoke your consent, or no longer wish to communicate via e-mail with Health for All, please notify your health care provider or a front desk staff member.

Thank you.